## MyLO Student Guide v10.1

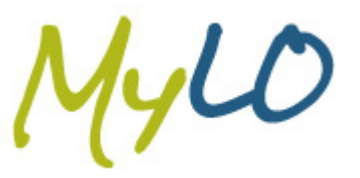

## **Finding Your Unit Content**

This guide demonstrates how you can navigate to your unit content within MyLO.

 From the MyLO Home page select your unit from the My Units widget. This action will take you into your unit and on to your Unit Home page.

| My Units                       |        |
|--------------------------------|--------|
| 2012 Full Year                 | $\sum$ |
| Ongoing                        | $\sim$ |
| Getting Started in MyLO        |        |
| 197 Unread Discussion Messages |        |
|                                |        |

Select the **Content** tool from the navbar.
This action will take you to the **Table of Contents** page.

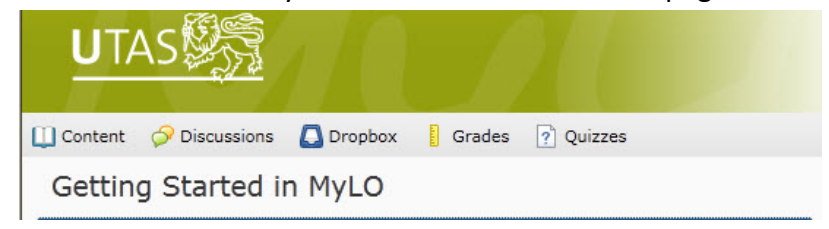

 The Table of Contents provides a hierarchical view of the modules within your unit. Next to each module is a number indicating how many topics it contains. You can navigate to different sections of content by selecting the module titles in the left hand navigation or in the content area itself.

| Q                                        | Table of Contents 👻                   | 🚔 Prin |
|------------------------------------------|---------------------------------------|--------|
| Bookmarks                                | Add Learning Object                   |        |
| 🛗 Upcoming Events                        | 11.11 % 1 of 9 topics complete        |        |
| Table of Contents                        | Getting Started                       | >      |
| Getting Started                          | Navigation and Personal Customisation | >      |
| Navigation and<br>Personal Customisation | Using MyLO Tools                      | ~      |
| Using MyLO Tools 8                       | Content                               | 1      |
|                                          | Discussions                           | 2      |
|                                          | Dropbox                               | 2      |

UTA

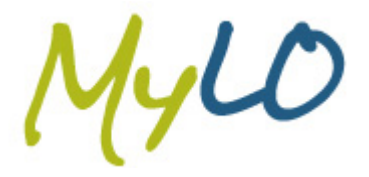

## MyLO Student Guide v10.1

4. To open a topic, select the topic link in the main content area. This will take you to your link destination.

| ٩                                        | Content 👻                                  | 🚔 Prin |
|------------------------------------------|--------------------------------------------|--------|
| Bookmarks                                |                                            |        |
| Upcoming Events                          | 0 % 0 of 1 topics complete                 |        |
| Table of Contents                        | 8 Guide: Finding Unit Content              | 0      |
| Getting Started                          | 'Guide: Finding Unit Content' - Link Topic |        |
| Navigation and Personal<br>Customisation |                                            |        |

 If you are using Internet Explorer, a warning may display if you attempt to open a PDF topic. Ensure you select the **Show all content** button in the "Only secure content is displayed" warning.

| 🛄 Content 🔗 Discussions 🚺 Dropbox 🔋 Grades 👔 Quizzes                                                               |               |
|----------------------------------------------------------------------------------------------------|---------------|
| Table of Contents   > Using MyLO Tools   > Content   > Guide: Finding Unit Content     Guide: Finding Unit Content | Previous Next |
|                                                                                                    |               |

 The content will be displayed. You can navigate to the next topic by selecting the Next button. To return back to the Table of Contents, select the Table of Contents link in the breadcrumb navigation.

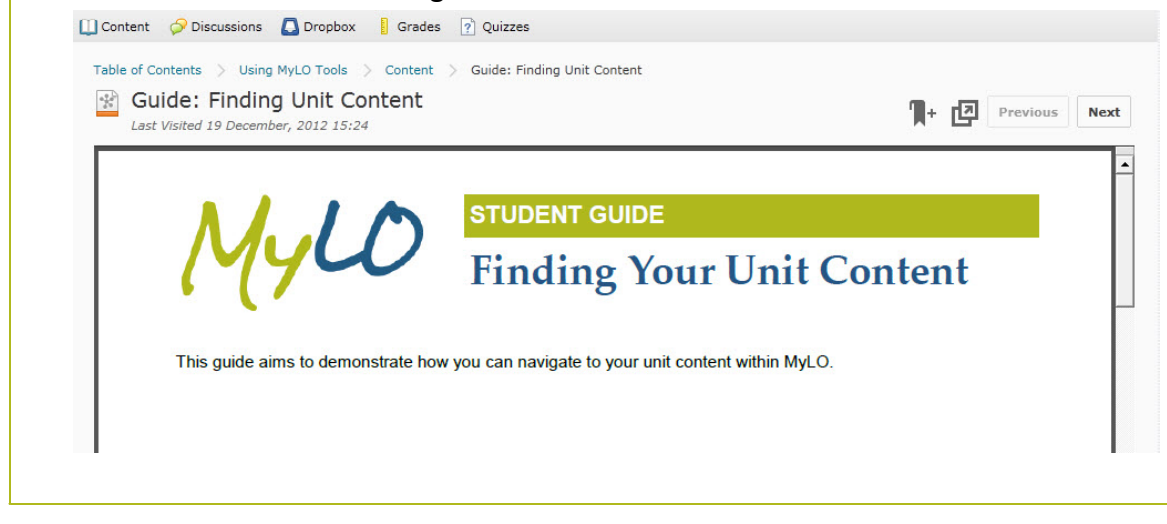

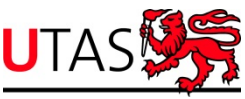

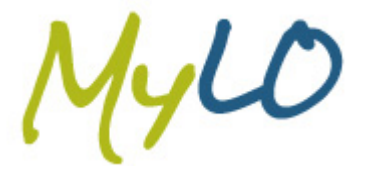

## MyLO Student Guide v10.1

7. At the top of the page you will see a percentage bar stating how many topics you have completed. Depending on the lecturers preferences, the topics will either be automatically marked as complete after you have viewed them, or you can mark each topic as complete at your own pace.

| 🗍 Content 🛛 🔗 Discussions | 🔼 Dropbo | Grades 🥐 Quizzes                |              |
|---------------------------|----------|---------------------------------|--------------|
|                           | Q        | Content 👻                       | 📇 Print      |
| Bookmarks                 |          |                                 |              |
| Upcoming Events           |          | 100 % 1 of 1 topics complete    |              |
| Table of Contents         | 7        | 😴 Guide: Finding Unit Content 🔻 | $\checkmark$ |
| Getting Started           |          |                                 |              |
|                           |          |                                 |              |

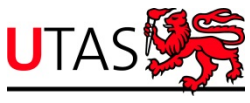